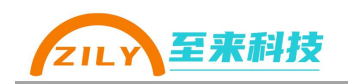

# ZLA0452 使用手册

## Modbus-RTU 四主站数据共享器

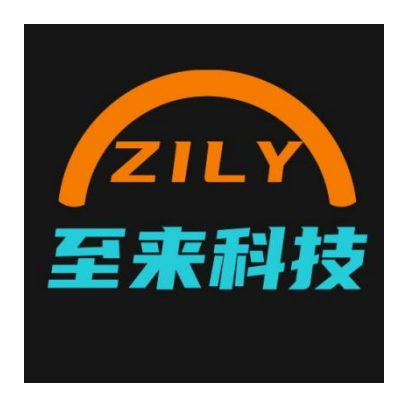

深圳市至来科技有限公司版权所有

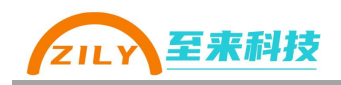

更新历史

| 版本   | 日期         | 修改人     | 修改内容 |
|------|------------|---------|------|
| V1.0 | 2025.02.01 | Derrick | 初版   |
|      |            |         |      |
|      |            |         |      |
|      |            |         |      |
|      |            |         |      |

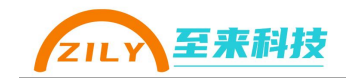

| <br> |
|------|
| 큰    |
| X    |

| 目录                   | 1  |
|----------------------|----|
| 1.产品概述               | 2  |
| 2.规格参数               |    |
| 2.1 尺寸               | 4  |
| 2.2 接口说明             | 4  |
| 2.3 LED 指示灯          | 5  |
| 2.4 SET 按键           | 5  |
| 3.基本操作               | 6  |
| 3.1 接线               | 6  |
| 3.2 进入配置模式           | 6  |
| 3.3 恢复出厂设置           | 6  |
| 4. 应用说明              | 7  |
| 4.1 Modbus-RTU 寄存器说明 | 7  |
| 4.2 单次读写最大数量         | 8  |
| 4.3 支持功能码            | 8  |
| 5. 参数配置              | 9  |
| 5.1 参数列表             | 9  |
| 5.2 串口参数             | 9  |
| 5.3 Modbus 从站地址      | 9  |
| 5.4 通过《至物联-PC》软件配置参数 | 9  |
| 6.更多                 | 12 |
| 6.1 更新说明             | 12 |
| 6.2 联系我们             | 12 |

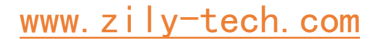

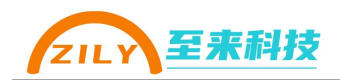

ZLA0452——Modbus-RTU 四主站数据共享器。支持四路主站数据交换,独立 配置 Modbus 地址、波特率。支持 1024 个保持寄存器、1024 个线圈寄存器

## 1.产品概述

■ 介绍

Modbus 总线通常是有一台主站设备(Master)和多台从站设备(Slave)构成的主从 架构。而主站和主站之间是不能通信、数据不能交换的。

ZLA0452 就是用来解决 Modbus-RTU 多台主机之间需要共享数据,交换数据的难题,最多可以同时支持4 台主站接入实现数据共享。模块内部有 1024 个保持寄存器、1024 个线圈共享寄存器可读写,ZLA0452 作为从站设备,一个主站写入寄存器后就可以被任何一个主站读取出来,从而实现不同主站之间的数据交换。

ZLA0452 内置高性能 Arm 32 位处理器, 高频运行速度, 使通信数据处理速度更快。 每一路 RS-485 都带有 600W TVS 和大电流保护器件, 有效防护静电和雷击浪涌的冲击。

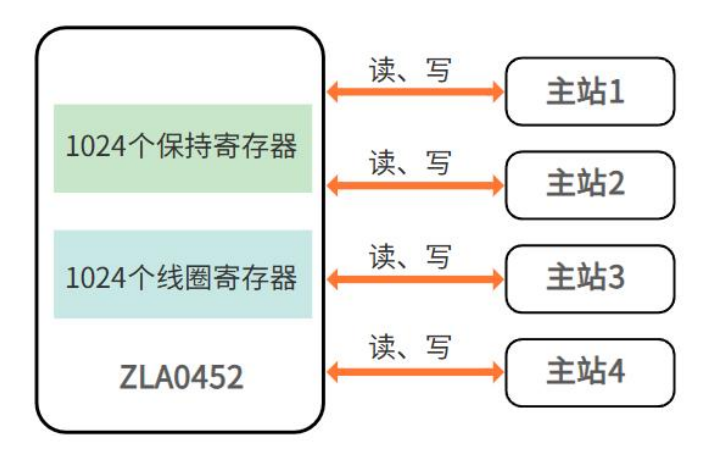

- 可支持 4 路 Modbus-RTU 主站接入,实现数据共享
  - 共享 Modbus-RTU 寄存器
  - 1024 个保持寄存器
    - 1024 个线圈寄存器
- 支持 Modbus 功能码
  - 读取线圈状态:功能码 01
  - 写单个线圈:功能码 05
  - 写多个线圈:功能码 15
  - 读取保持寄存器:功能码 03
  - 写单个保持寄存器:功能码 06
  - 写多个保持寄存器: 功能码 16
- 宽电压工作: 7-36V
- 支持固件更新功能

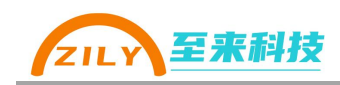

# 2.规格参数

| 参数        |                                                                                                    | 描述                                                              |  |  |  |  |
|-----------|----------------------------------------------------------------------------------------------------|-----------------------------------------------------------------|--|--|--|--|
| Ŧ         | <b>민</b> 号                                                                                                | ZLA0452                                                         |  |  |  |  |
| 1         | 名称                                                                                                    | Modbus-RTU 四主站数据共享器                                             |  |  |  |  |
| 供■        | 电电源                                                                                                    | 7V-36V                                                          |  |  |  |  |
| 最大功耗      |                                                                                                    | <0.5W                                                           |  |  |  |  |
| 通信接口      |                                                                                                    | 4 路 RS-485 主站接口                                                 |  |  |  |  |
| 通伯        | 言距离                                                                                                    | 1200 米                                                          |  |  |  |  |
| 波特率       |                                                                                                    | 1200、2400、4800、9600、14400、19200、<br>38400、56000、57600、115200bps |  |  |  |  |
| 串口参数      | 数据位                                                                                                    | 7、8位                                                            |  |  |  |  |
|           | 口参数     数据位     7、8 位       校验位     无校验、奇校验、偶校验       停止位     1、1.5、2 位       保持寄存器     1024 个(地址 0-1023) | 无校验、奇校验、偶校验                                                     |  |  |  |  |
|           | 停止位                                                                                                    | 1、1.5、2位                                                        |  |  |  |  |
| 安方四       | 校验位                                                                                                    | 1024 个(地址 0-1023)                                               |  |  |  |  |
| 3行船 线圈寄存器 |                                                                                                    | 1024 个(地址 0-1023)                                               |  |  |  |  |
| LED 指示灯   |                                                                                                    | STA 状态指示灯                                                       |  |  |  |  |
|           |                                                                                                    | M1、M2、M3、M4 通信指示灯                                               |  |  |  |  |
| 工作        | 乍方式                                                                                                    | 异步半双工                                                           |  |  |  |  |
| エル        | 级保护                                                                                                    | PPTC 短路自恢复保护                                                    |  |  |  |  |
| <u></u>   | -92 1/11                                                                                                  | 600W TVS 防浪涌保护                                                  |  |  |  |  |
| 安署        | <b>装</b> 方式                                                                                               | 35mm DIN 导轨安装,定位孔安装                                             |  |  |  |  |
| 结相        | 勾尺寸                                                                                                    | 82*54*32mm                                                      |  |  |  |  |
| 使用        | 用环境                                                                                                    | -40℃到 85℃,相对湿度 5%到 95%                                          |  |  |  |  |

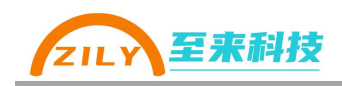

## 2.1 尺寸

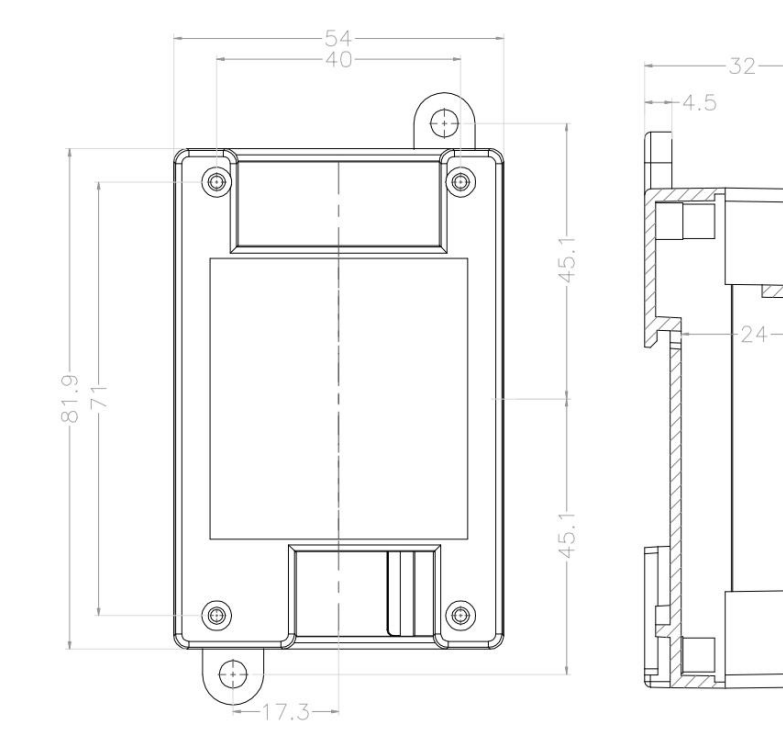

## 2.2 接口说明

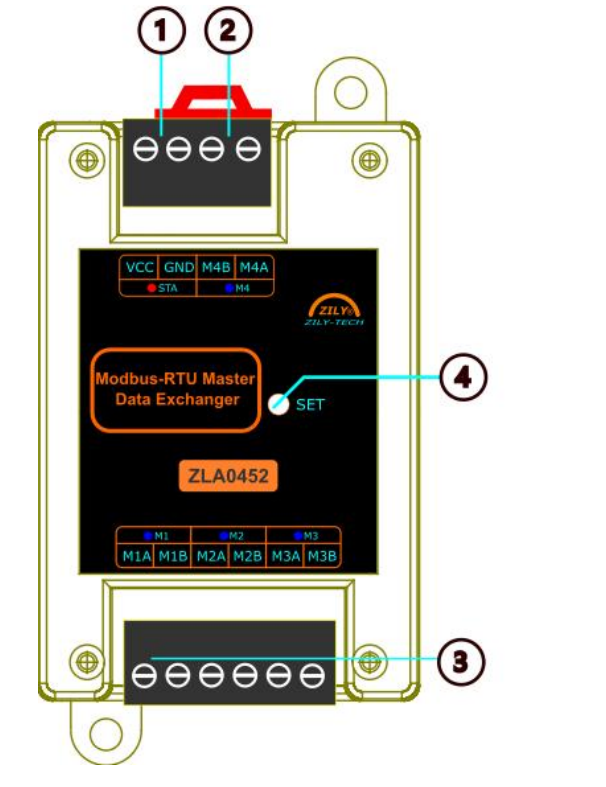

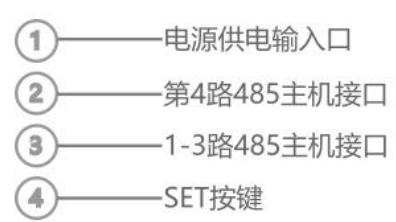

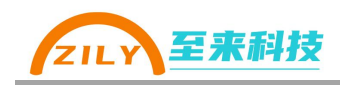

| 端子标号 | 说明             |
|------|----------------|
| VCC  | 电源输入正(7-36V)   |
| GND  | 电源地、485 共地接口   |
| M4B  | 第四路主站 485-A 接口 |
| M4A  | 第四路主站 485-B 接口 |

#### 4P 接线端子说明

#### 6P 接线端子说明

| 端子标号 | 说明             |
|------|----------------|
| M1A  | 第一路主站 485-A 接口 |
| M1B  | 第一路主站 485-B 接口 |
| M2A  | 第二路主站 485-A 接口 |
| M2B  | 第二路主站 485-B 接口 |
| МЗА  | 第三路主站 485-A 接口 |
| МЗВ  | 第三路主站 485-B 接口 |

2.3 LED 指示灯

- 上电以后 STA 灯长亮
- 4个485 接口有数据传输对应通道的蓝灯会闪烁

### 2.4 SET 按键

- 长按3秒恢复出厂设置
- 短按松开进入、退出配置模式

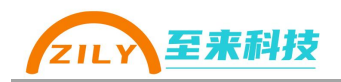

## 3.基本操作

#### 3.1 接线

- 供电:使用时必须通过电源接口给 ZLA0452 供电, 输入电压范围 7-36V。VCC 接电源正极, GND 接电源地。
- RS-485 接线: 485 接口请使用带屏蔽双绞线进行连接。M1\M2\M3\M4 口对 接外部 Modbus-RTU 主站设备。

#### 3.2 进入配置模式

- 短按 SET 按键,设备 STA 指示灯以 0.5 秒的间隔闪烁,设备已经进入到了配置模式。在配置模式下可以通过《至物联-PC》上位机修改设备的参数。
- 再次按下 SET 按键,退出配置模式,STA 指示灯常亮。

#### 3.3 恢复出厂设置

- 长按 SET 三秒等待所有指示灯快闪后松开按钮,执行恢复出厂设置。所有参数都会恢复为默认值。
- 进入配置模式后,在上位机配置软件界面点击"恢复出厂设置按钮"

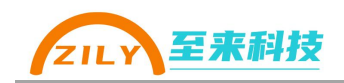

## 4. 应用说明

ZLA0452 可以实现最多 4 台 Modbus-RTU 主站之间的数据共享。参考如下接 线图,根据需要自由选择接入主站的数量,最多 4 台。

4路 RS-485 接口的波特率等串口参数、通道从站地址可以独立修改为不同, 详细配置步骤可以《参数配置》章节。

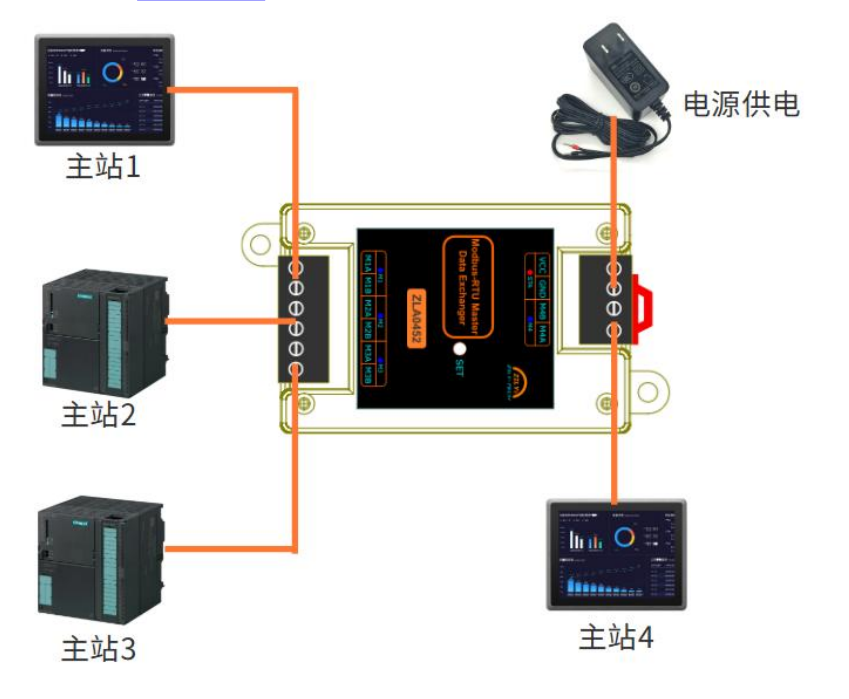

#### 4.1 Modbus-RTU 寄存器说明

ZLA0452 内部有 1024 个保持寄存器和 1024 个线圈寄存器。这些寄存器被 4 路主机口所共享,比如通过主站 1 给保持寄存器地址 10 写入数值 678, 主站 2 读取地址 10 保持寄存器,读出来数值为 678。一台主站写入,其他主站读取这样就实现了多台主站之间的数据交换。

注意:如果没有任何主机写入过该地址的寄存器,读取会返回错误码。断电 后寄存器数值不会保存。

- 保持寄存器地址范围: 0-1023
- 线圈寄存器地址范围: 0-1023

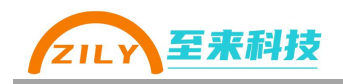

#### 4.2 单次读写最大数量

受限于 Mobuds-RTU 协议数据帧最长为 256 字节,一次操作读写寄存器的数量会 有限制,如果超过如下极限值请分多次进行读写操作。

- 保持寄存器一次最多写入 120 个寄存器
- 保持寄存器一次最多读取 125 个
- 线圈寄存器一次最多写入 1024 个
- 线圈寄存器一次读取最多 1024 个

#### 4.3 支持功能码

支持 Modbus-RTU 协议中如下功能码:

- 读取线圈状态: 功能码 01
- 写单个线圈: 功能码 05
- 写多个线圈: 功能码 15
- 读取保持寄存器: 功能码 03
- 写单个保持寄存器: 功能码 06
- 写多个保持寄存器: 功能码 16

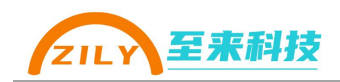

## 5. 参数配置

#### 5.1 参数列表

| 参数分组           | 参数名称                                                                                  | 范围                     | 默认值                         |  |  |  |  |
|----------------|---------------------------------------------------------------------------------------|------------------------|-----------------------------|--|--|--|--|
|                | 波特率                                                                                   | 1200、2400、4800、9600、   | 9600                        |  |  |  |  |
|                |                                                                                       | 14400、19200、38400、     |                             |  |  |  |  |
|                |                                                                                       | 56000、57600、115200     | 20、57600、115200       7位、8位 |  |  |  |  |
| 串口参数           | 数据位         7 位、8 位         8 位           校验位         NONE(天校验) EVENI(偶校         NONE |                        |                             |  |  |  |  |
| M1\M2\M3\M4    | 校验位                                                                                   | NONE(无校验)、EVEN(偶校 NONE |                             |  |  |  |  |
|                |                                                                                       | 验)、                    |                             |  |  |  |  |
|                |                                                                                       | ODD(奇校验)               |                             |  |  |  |  |
|                | 停止位                                                                                   | 1、1.5、2                | 1位                          |  |  |  |  |
|                | M1 从站地址                                                                               | 1-247                  | 1                           |  |  |  |  |
| Modbus [] 赴井井井 | M2 从站地址                                                                               | 1-247                  | 2                           |  |  |  |  |
| MOUDUS 水如地加    | M3 从站地址                                                                               | 1-247                  | 3                           |  |  |  |  |
|                | M4 从站地址                                                                               | 1-247                  | 4                           |  |  |  |  |

#### 5.2 串口参数

每个 RS-485 通信接口都有对应的波特率、数据位、校验位、停止位参数。四个 接口的串口参数可以独立配置。根据每个接口对接的主站参数来进行修改。

#### 5.3 Modbus 从站地址

M1-M4 四个接口都有一个可修改的 Modbus 从站地址, 该地址和主站操作的地址要对应。支持设置范围为 1-247。

## 5.4《至物联-PC》软件配置参数

电脑端配置上位机软件界面如下:

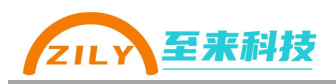

| 2 至物联-PC                                                                              |                           |                    |                   | - |           | × |
|---------------------------------------------------------------------------------------|---------------------------|--------------------|-------------------|---|-----------|---|
|                                                                                       | ZLA011/2/3<br>())<br>配置工具 | ZLA014<br>配置工具     | ZLA015<br>配置工具    | ٢ |           |   |
| <ul> <li>〇八十下戦</li> <li>〇六一下戦</li> <li>〇一一下戦</li> <li>〇一一下戦</li> <li>〇一一下戦</li> </ul> | ZLA0421                   | ZLA0441<br>配置工具    | ZLA0451<br>配置工具   | ٢ |           |   |
|                                                                                       | ZLA0452<br>配置工具           | ComTips<br>申口号变化监视 | CmdTool<br>命令发送工具 | ٢ |           |   |
| 2 至物联-PC                                                                              | (返回上一级                    | — ZLA0452配置—       |                   |   | ×<br>ttil |   |

| <b>产日洗刑</b> | 日参数配置       |                  |     |   |     |       |   |     |  |
|-------------|-------------|------------------|-----|---|-----|-------|---|-----|--|
|             |             | 波                | 欧特率 |   | 数据位 | 校验位   |   | 停止位 |  |
| 关于至来        | M1[]        | 9600             |     | 8 |     | NONE无 | 1 |     |  |
|             | M2          | 9600             |     | 8 |     | NONE无 | 1 |     |  |
|             | М3□         | 9600             |     | 8 |     | NONE无 | 1 |     |  |
|             | M4🗆         | 9600             |     | 8 |     | NONE无 | 1 |     |  |
|             | Andhun DTUU | ot-lab-lat-20-99 |     |   |     |       |   |     |  |
|             | Nodbus KTUA | 如地址改會            | M1  |   | M2  | M3    |   | M4  |  |
|             | 从站地址        | 1                |     | 2 |     | 3     | 4 |     |  |

#### 5.4.1 操作条件

- 请使用 win7 及以上电脑系统,建议使用 win10、win11
- 至来科技官网获取<u>《至物联-PC》软件</u>
- 自备 USB 转 485 转换器 (用于电脑和 ZLA0452 之间的连接)

#### 5.4.2 操作步骤

① ZLA0452 供电,并使用 USB 转 485 工具连接到 M1/M2/M3/M4 任意一路 485

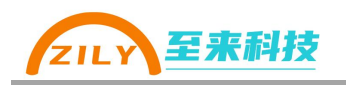

接口

- ② **短按**一下设备的 SET 按钮(隐藏在 SET 孔中), STA 灯将以 0.5 秒的间隔闪 烁,代表进入配置模式
- ③ 打开软件,并选择转换器对应的 COM 口,点击【连接设备】按钮。连接成 功软件指示灯会变成橙色:●
- ④ 进行操作读取配置、写入配置、读版本号、恢复出厂等操作。
- ⑤ 再次短按设备的 SET 按钮, ZLA0452 即可退出配置模式。退出以后 STA 会常亮。

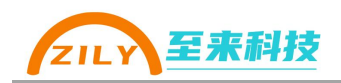

## 6.更多

#### 6.1 更新说明

本产品手册、配置软件可能会更新升级,如有变更,不再做另行通知。可通过《深 圳市至来科技有限公司》官网或者《至物联-PC》软件下载最新资料。

#### 6.2 联系我们

公司:深圳市至来科技有限公司 地址:深圳市宝安区西乡街道宝源华丰总部经济大厦 D708 电话: 0755-32879379 网址: <u>https://www.zily-tech.com/</u> 技术商务支持 王工: **13128723507** 

欢迎关注至来科技微信公众号获取最新资讯

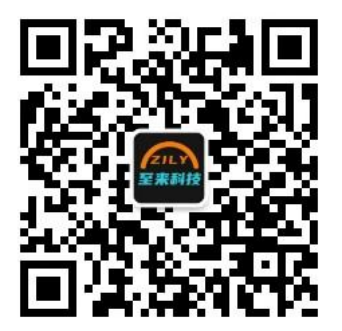

12